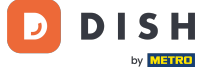

i

#### Welcome to the DISH POS Dashboard. In this tutorial, we will show how to adjust product details.

| DISHPOS <sub>v2.49.0</sub>  |   | (V) Demo EN Video 0                                                  |                           | ଟ                                                                                                    | DISH POS Tutorials                                                                                                    | dish_en_video@hd.digital ~                                                                                         |
|-----------------------------|---|----------------------------------------------------------------------|---------------------------|----------------------------------------------------------------------------------------------------|----------------------------------------------------------------------------------------------------|----------------------------------------------------------------------------------------------------|
| « Minimize menu Ø Dashboard |   | Dashboard                                                            |                           |                                                                                                    |                                                                                                    | Display amounts including VAT                                                                                      |
| Articles                    | ~ |                                                                      |                           |                                                                                                    |                                                                                                    |                                                                                                    |
| -\/ <sub>℃</sub> Finances   | ~ | Turnover data today                                                  |                           |                                                                                                    |                                                                                                    |                                                                                                    |
| Conoral                     |   | Turnover                                                             | Transactions              | Average spend                                                                                                    | ding                                                                                                    | Open orders                                                                                                    |
| tor General                 | Ť | € 0.00                                                               | 0                         | € 0.00                                                                                                    |                                                                                                    | Unknown                                                                                                    |
| Payment                     | ~ |                                                                      | -                         |                                                                                                    | -                                                                                                    |                                                                                                    |
| 는 Self-service              | ~ |                                                                      |                           |                                                                                                    |                                                                                                    |                                                                                                    |
|                             |   | Turnover details         - This week       Previous week         600 | ıy Fitday Saturday Sunday | SALES UNTIL TODAY<br>THIS WEEK<br>€ 0.00<br>AVERAGE UNTIL TODAY<br>THIS WEEK<br>€ 0.00<br>TRANSACTIONS UNTIL TODAY<br>THIS WEEK<br>0 | SALES UNTIL TODAY<br>LAST WEEK<br>€ 0.00<br>AVERAGE UNTIL TODAY<br>LAST WEEK<br>€ 0.00<br>TRANSACTIONS UNTIL TODAY<br>LAST WEEK<br>0 | SALES TOTAL<br>LAST WEEK<br>€ 0.00<br>AVERAGE TOTAL<br>LAST WEEK<br>€ 0.00<br>TRANSACTIONS TOTAL<br>LAST WEEK<br>0 |

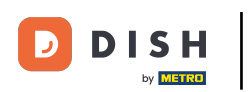

# First, go to Articles.

| DISH POS v2.49.0             |   | (V) Demo EN Video 0         |                           | State POS Tutorials O dish_en_video@hd.digital v                                                                                     |                                                                                                    |                                                                                                    |  |
|------------------------------|---|-----------------------------|---------------------------|----------------------------------------------------------------------------------------------------|----------------------------------------------------------------------------------------------------|----------------------------------------------------------------------------------------------------|--|
| « Minimize menu    Dashboard |   | Dashboard                   |                           |                                                                                                    |                                                                                                    | Display amounts including VAT                                                                                      |  |
| Articles                     | ~ |                             |                           |                                                                                                    |                                                                                                    |                                                                                                    |  |
| -\/- Finances                | ~ | Turnover data today         |                           |                                                                                                    |                                                                                                    |                                                                                                    |  |
| <ol> <li>General</li> </ol>  | ~ |                             | Transactions              | Average spen                                                                                                    |                                                                                                    | Open orders                                                                                                    |  |
| Payment                      | ~ | € 0.00                      | 0                         | £ 0.0                                                                                                    | 0                                                                                                    |                                                                                                    |  |
| . Self-service               | ~ |                             |                           |                                                                                                    |                                                                                                    |                                                                                                    |  |
|                              |   | Turnover details            |                           |                                                                                                    |                                                                                                    |                                                                                                    |  |
|                              |   | - This week - Previous week | ıy Friday Saturday Sunday | SALES UNTIL TODAY<br>THIS WEEK<br>€ 0.00<br>AVERAGE UNTIL TODAY<br>THIS WEEK<br>€ 0.00<br>TRANSACTIONS UNTIL TODAY<br>THIS WEEK<br>0 | SALES UNTIL TODAY<br>LAST WEEK<br>€ 0.00<br>AVERAGE UNTIL TODAY<br>LAST WEEK<br>€ 0.00<br>TRANSACTIONS UNTIL TODAY<br>LAST WEEK<br>0 | SALES TOTAL<br>LAST WEEK<br>€ 0.00<br>AVERAGE TOTAL<br>LAST WEEK<br>€ 0.00<br>TRANSACTIONS TOTAL<br>LAST WEEK<br>0 |  |

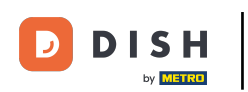

# • Then click on Products.

| DISH POS v2.49.0                                                                            | (V) Demo EN Video 0                                                                                                    | 😚 DISH POS Tutorials                                                                                                    | dish_en_video@hd.digital v                                                                                         |
|---------------------------------------------------------------------------------------------|----------------------------------------------------------------------------------------------------|----------------------------------------------------------------------------------------------------|----------------------------------------------------------------------------------------------------|
| « Minimize menu    Ø Dashboard                                                              | Dashboard                                                                                                    |                                                                                                    | Display amounts including VAT                                                                                      |
| Articles     ^       Products                                                               | Turnover data today                                                                                                    |                                                                                                    |                                                                                                    |
| Product groups<br>Price levels<br>Menus<br>French menus<br>Option menus<br>Price management | Turnover Transactions<br>€ 0.00 0                                                                                                    | Average spending<br>€ 0.00                                                                                                    | Open orders<br>Unknown                                                                                             |
| Time periods Promotions                                                                     |                                                                                                    |                                                                                                    |                                                                                                    |
| $\cdot \!\!\!\!\!\!\!\!\!\!\!\!\!\!\!\!\!\!\!\!\!\!\!\!\!\!\!\!\!\!\!\!\!\!\!\!$            | Turnover details                                                                                                    |                                                                                                    |                                                                                                    |
| <ul> <li>③ General ×</li> <li>□ Payment ×</li> <li>□ Self-service ×</li> </ul>              | • This week         • Previous week           €100         •           €90         •           €80         •           €70         •           €80         •           €80         •           €80         •           €80         •           €80         •           €80         •           €80         •           €80         •           €80         •           €80         •           €80         •           €80         •           €80         •           €80         •           €80         •           €80         •           €80         •           €80         •           €80         •           €80         •           €80         •           €80         •           €80         •           €80         •           €80         •           €80         •           €80         •           €80         •           €80         • | SALES UNTIL TODAY<br>THIS WEEK       SALES UNTIL TODAY<br>LAST WEEK         € 0.00       € 0.00         AVERAGE UNTIL TODAY<br>THIS WEEK       AVERAGE UNTIL TODAY<br>LAST WEEK         € 0.00       € 0.00         TRANSACTIONS UNTIL TODAY<br>THIS WEEK       TRANSACTIONS UNTIL TODAY<br>LAST WEEK         0       0 | SALES TOTAL<br>LAST WEEK<br>€ 0.00<br>AVERAGE TOTAL<br>LAST WEEK<br>€ 0.00<br>TRANSACTIONS TOTAL<br>LAST WEEK<br>0 |
|                                                                                             | €0 Monday Tuesday Wednesday Thursday Friday Saturday Sunday                                                                                                    |                                                                                                    |                                                                                                    |

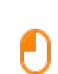

DISH

by METRO

# To edit or add product information, click on the editing icon Note: The following steps are also applicable for a new product, by clicking first on + Add product.

| DISH POS v2.49.0               | (V) Demo EN Video 0                             |                 |                 | 😚 DISH POS Tutori      | ials                                    |
|--------------------------------|-------------------------------------------------|-----------------|-----------------|------------------------|-----------------------------------------|
| « Minimize menu<br>② Dashboard | Products (168 products) General Allergens       |                 |                 |                        |                                         |
| Articles ^                     | Q Type to search Product group All              | ~               | :=              | Show 50 vrecords       | ilter Oclumns V + Add Product           |
| Product groups                 | ID 🗘 Name 🗘                                     | Product group 🗘 | Turnover group  | Price 🗘 Option price 🗘 | VAT 🗘 Production attributes Option menu |
| Price levels<br>Menus          | 🧷 🖻 🗊 #148 3-course Menu                        | Food            | Food            | € 18.95                | 9% - Laag                               |
| French menus                   | 🥜 🖻 前 #149 6-course Menu                        |                 | Food            | € 38.95                | 0% - 0                                  |
| Price management               | 🥟 🖻 🏦 #156 7-Up 🗵                               | Soft Drinks     | Drinks Low VAT  | € 3.00                 | 9% - Laag                               |
| Time periods                   | 🥜 🔁 💼 #180 abcdefghijklmorstpqrstuvwxyzabcdefgh | Aperitif        | Food            | € 1.00                 | 9% - Laag Keuken                        |
|                                | 🥟 🖻 🌐 #98 Amaretto Disaronno                    | Foreign spirits | Drinks High VAT | € 5.25                 | 21% - Hoog                              |
| -γ Finances 	Υ                 | C 🗇 🛱 #68 Apple Juice                           | Softdrinks      | Drinks Low VAT  | € 3.20                 | 9% - Laag                               |
| ĝ General 🗸                    | 🥜 🖻 💼 #119 Bacardi Blanco                       | Foreign spirits | Drinks High VAT | € 5.25                 | 21% - Hoog                              |
| 🖻 Payment 🗸 🗸                  | 🥜 🖻 🍵 #120 Bacardi Limon                        | Foreign spirits | Drinks High VAT | € 5.25                 | 21% - Hoog                              |
| ∵ Self-service ✓               | P 1 #99 Baileys                                 | Foreign spirits | Drinks High VAT | € 5.25                 | 21% - Hoog                              |
|                                | 🥟 🖻 前 #78 Ballantines                           | Whiskey         | Drinks High VAT | € 6.25                 | 21% - Hoog                              |
|                                | 🥟 🖻 🍵 #14 🛛 Bearnaise Steak And Fries           | Dishes          | Food            | € 19.50                | 9% - Laag Keuken                        |
|                                | 🥟 🖻 前 #40 Bête. Café                            | Special Coffees | Drinks High VAT | € 7.75                 | 9% - Laag                               |
|                                | 🥟 🖻 前 #76 Bok Beer (seasonal)                   | Tap Beers       | Drinks High VAT | € 4.75                 | 21% - Hoog                              |
|                                | 🥟 🖻 前 #112 Bombay Gin                           | Foreign spirits | Drinks High VAT | € 5.25                 | 21% - Hoog                              |
|                                | 🥟 🖻 🍵 #132 Bottle Of Red Wine                   | Wines           | Drinks High VAT | € 19.95                | 21% - Hoog                              |
|                                | C 🖻 🏦 #135 Bottle Of Rose                       | Wines           | Drinks High VAT | € 19.95                | 21% - Hoog                              |

**1** 2 3 4 →

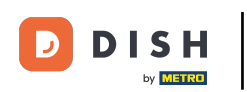

#### By using the corresponding text field you can fill in the name of the product.

|   | Edit product           | Article                                 |               |                           |        |                                       |                      | CLOSE     | $\otimes$ |  |
|---|------------------------|-----------------------------------------|---------------|---------------------------|--------|---------------------------------------|----------------------|-----------|-----------|--|
|   | # Article              | Name <sup>r</sup> Apple Juice           |               | Product group Soft Drinks | 5 ×    | Turnover categories* None (Defa       | ult: Drinks Low VAT) |           | ~         |  |
|   | Product description    | Prices                                  |               |                           |        | Description                           |                      |           |           |  |
| ì | 🕞 Images               | Price*                                  | 3.20          | Option price              | 0.00   | Short name                            |                      |           |           |  |
|   | () Product Information | VAT *                                   | 9% - Laag 🗸 🗸 | Price per                 |        | Search & Filter                       |                      |           |           |  |
|   |                        |                                         | Open price    | Unit                      | ~      | Search field 1                        |                      |           |           |  |
|   |                        | Production                              |               |                           |        | Search field 2                        |                      |           |           |  |
|   |                        | Production Order                        | 100           | Course                    | None 🗸 | Other                                 |                      |           |           |  |
|   |                        | Production attributes                   |               |                           |        | Store                                 | None                 | ~         | - 1       |  |
|   |                        | None<br>+ Add production attribu        | tes           |                           |        | <ul> <li>Only as an option</li> </ul> |                      |           |           |  |
| , |                        | Pop-ups                                 |               |                           |        | Process                               |                      |           | .         |  |
|   |                        | + Add option menu                       |               |                           |        | Workflow                              | Default              | ~         |           |  |
|   |                        | Composites                              |               |                           |        | Processing type                       | Default              | ~         | - 1       |  |
| Ĭ |                        | No components added.<br>+ Add component |               |                           |        | Packaging profile                     | None (Default: D     | ~         |           |  |
|   |                        |                                         |               |                           |        | Identification                        |                      |           | - 1       |  |
|   |                        |                                         |               |                           |        | Your reference 9                      | d34d75a-ba70-4d9c-ab | 5f-766527 |           |  |

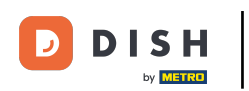

#### 1 Through the drop-down menu, you can assign the product to a product group.

| ( | Edit product        | Article                                 |               |                         |        |                     |                                | CLOSE      | $\otimes$ |
|---|---------------------|-----------------------------------------|---------------|-------------------------|--------|---------------------|--------------------------------|------------|-----------|
|   | # Article           | Name* Apple Juice                       |               | Product group Soft Drin | ks v   | Turnover categories | None (Default: Drinks Low VAT) |            | ~         |
|   | Product description | Prices                                  |               |                         |        | Descript            | ion                            |            |           |
| Ì | 🕞 Images            | Price*                                  | 3.20          | Option price            | 0.00   | Short nam           | e                              |            |           |
|   | Product Information | VAT *                                   | 9% - Laag 🗸 🗸 | Price per               |        | Search &            | Filter                         |            |           |
|   |                     |                                         | VAT included  | Unit                    | ~      | Search fiel         | d 1                            |            |           |
|   |                     | Production                              |               |                         |        | Search fie          | d 2                            |            |           |
|   |                     | Production Order                        | 100           | Course                  | None 🗸 | Other               |                                |            | _         |
|   |                     | Production attributes                   |               |                         |        | Store               | None                           | ~          |           |
| , |                     | None<br>+ Add production attribu        | tes           |                         |        | Only as             | Only as an option              |            |           |
| , |                     | Pop-ups                                 |               |                         |        | Process             | Process                        |            |           |
| , |                     | + Add option menu                       |               |                         |        | Workflow            | Default                        | ~          |           |
|   |                     | Composites                              |               |                         |        | Processing          | l type Default                 | ~          | _         |
|   |                     | No components added.<br>+ Add component |               |                         |        | Packaging           | profile None (Default: D       | ~          |           |
|   |                     |                                         |               |                         |        | Identific           | ation                          |            | - 1       |
|   |                     |                                         |               |                         |        | Your refer          | 9d34d75a-ba70-4d9c-a           | b5f-766527 | 7         |
| 1 |                     |                                         |               |                         |        |                     |                                | Save       |           |

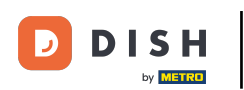

Ð

#### How do I adjust product details?

#### At Turnover categories, you can select the corresponding turnover group by using the respective dropdown menu. Note: If the turnover group is different from the default, you can change it.

| Edit product          | Article                                                             | close 🛞                                       |  |  |
|-----------------------|---------------------------------------------------------------------|-----------------------------------------------|--|--|
| # Article             | Name*     Apple Juice     Product group     Soft Drinks     Turnove | er categories' None (Default: Drinks Low VAT) |  |  |
| Product description   | Prices                                                              | Description                                   |  |  |
| 🕞 Images              | Price*         3.20         Option price         0.00               | Short name                                    |  |  |
| i Product Information | VAT * 9% - Laag $\checkmark$ Price per                              | Search & Filter                               |  |  |
|                       | ○ Open price     Unit       ✓     VAT included                      | Search field 1                                |  |  |
|                       | Production                                                          | Search field 2                                |  |  |
|                       | Production Order 100 Course None V                                  | Other                                         |  |  |
|                       | Production attributes                                               | Store Vone V                                  |  |  |
|                       | None<br>+ Add production attributes                                 | Only as an option                             |  |  |
|                       | Pop-ups                                                             | Process                                       |  |  |
|                       | + Add option menu                                                   | Workflow Default ~                            |  |  |
|                       | Composites                                                          | Processing type Default ~                     |  |  |
|                       | No components added.<br>+ Add component                             | Packaging profile None (Default: D V          |  |  |
|                       |                                                                     | Identification                                |  |  |
|                       |                                                                     | Your reference 9d34d75a-ba70-4d9c-ab5f-766527 |  |  |
|                       |                                                                     | Save                                          |  |  |

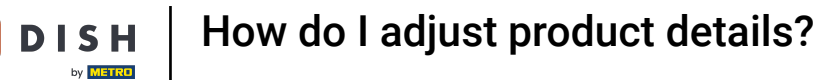

#### 1 At Prices, you can set your price information.

| DISH POS v2.49.0                            | Edit Product        | Article                                                                  | CI                                             | lose 🛞   |
|---------------------------------------------|---------------------|--------------------------------------------------------------------------|------------------------------------------------|----------|
|                                             | # Article           | Name* Product group V                                                    | urnover group* None (Default: Drinks High VAT) | ~        |
| Ø Dashboard                                 | Product description | Prices                                                                   | Description                                    |          |
| Articles ^ Products                         | Product images      | Price*         5.25         Option price         0.00                    | Short Name                                     |          |
| Product groups                              | Product Information | Tax Rate * 21% - Hoog V Price per                                        | Search & filters                               |          |
| Menus                                       |                     | Open price     Unit       Image: Star Star Star Star Star Star Star Star | SearchField1                                   |          |
| Option menus                                |                     | Production                                                               | SearchField2                                   |          |
| Price management<br>Time periods            |                     | Production Order 1 Course None ~                                         | Other                                          |          |
| Promotions                                  |                     | Production attributes                                                    | Store None                                     | ~        |
| $\Lambda_{\! \Gamma}$ Finances $\checkmark$ |                     | None<br>+ Add production attributes                                      | Is option only                                 |          |
| 6 General                                   |                     | Pop-ups                                                                  | Process                                        |          |
| 🗖 Payment 🗸 🗸                               |                     | + Add option menu                                                        | Workflow Default                               | ~        |
|                                             |                     | Composites                                                               | Processing type Default                        | $\sim$   |
| 只 Self-service ✓                            |                     | No components have been added yet<br>+ Add item                          | Package profile None                           | ~        |
|                                             |                     |                                                                          | Identification                                 |          |
|                                             |                     |                                                                          | Your reference 3faecf94-62c6-442f-9928         | 3-418594 |
|                                             |                     |                                                                          | ID 98                                          |          |
|                                             |                     |                                                                          |                                                |          |
|                                             |                     |                                                                          |                                                |          |
|                                             |                     |                                                                          |                                                | Save     |

How do I adjust product details?

# Enter the price of the product.

DISH

by METRO

D

| DISH POS v2.49.0                 | Edit Product          | Article                          |                   |               |        |                          | close 🗴                        |
|----------------------------------|-----------------------|----------------------------------|-------------------|---------------|--------|--------------------------|--------------------------------|
|                                  | # Article             | Name*                            |                   | Product group | ~      | Turnover group* None (De | fault: Drinks High VAT) 🗸 🗸    |
| Ø Dashboard                      | Product description   | Prices                           |                   |               |        | Description              |                                |
| Articles     Products            | Product images        | Price*                           | 5.25              | Option price  | 0.00   | Short Name               |                                |
| Product groups<br>Price levels   | i Product Information | Tax Rate *                       | 21% - Hoog 🗸      | Price per     |        | Search & filters         |                                |
| Menus                            |                       |                                  | Tax Rate Included | Unit          | ~      | SearchField1             |                                |
| Option menus                     |                       | Production                       |                   |               |        | SearchField2             |                                |
| Price management<br>Time periods |                       | Production Order                 | 1                 | Course        | None 🗸 | Other                    |                                |
| Promotions                       |                       | Production attributes            |                   |               |        | Store                    | None 🗸                         |
| √ Finances ✓                     |                       | None<br>+ Add production attri   | ibutes            |               |        | Is option only           |                                |
| ි General Y                      |                       | Pop-ups                          |                   |               |        | Process                  |                                |
| Payment Y                        |                       | + Add option menu                |                   |               |        | Workflow                 | Default v                      |
|                                  |                       | Composites                       |                   |               |        | Processing type          | Default 🗸                      |
| Sell-Selvice +                   |                       | No components have<br>+ Add item | been added yet    |               |        | Package profile          | None 🗸                         |
|                                  |                       |                                  |                   |               |        | Identification           |                                |
|                                  |                       |                                  |                   |               |        | Your reference           | 3faecf94-62c6-442f-9928-418594 |
|                                  |                       |                                  |                   |               |        | ID                       | 98                             |
|                                  |                       |                                  |                   |               |        |                          |                                |
|                                  |                       |                                  |                   |               |        |                          |                                |
|                                  |                       |                                  |                   |               |        |                          | Save                           |

## Click into the respective text field to change the option price of the product.

| DISH POS v2.49.0                 | Edit Product          | Article                            |                   |               |        |                         | CLOSE                        | $\otimes$ |
|----------------------------------|-----------------------|------------------------------------|-------------------|---------------|--------|-------------------------|------------------------------|-----------|
|                                  | # Article             | Name*                              |                   | Product group | ~      | Turnover group* None (D | efault: Drinks High VAT)     | ~         |
| Ø Dashboard                      | Product description   | Prices                             |                   |               |        | Description             |                              |           |
| Products                         | Product images        | Price*                             | 5.25              | Option price  | 0.00   | Short Name              |                              |           |
| Product groups<br>Price levels   | i Product Information | Tax Rate *                         | 21% - Hoog 🗸      | Price per     |        | Search & filters        |                              |           |
| Menus<br>Exansh manus            |                       |                                    | Tax Rate Included | Unit          | ~      | SearchField1            |                              |           |
| Option menus                     |                       | Production                         |                   |               |        | SearchField2            |                              |           |
| Price management<br>Time periods |                       | Production Order                   | 1                 | Course        | None 🗸 | Other                   |                              |           |
| Promotions                       |                       | Production attributes              |                   |               |        | Store                   | None 🗸                       |           |
| $\sim$ Finances $\sim$           |                       | None<br>+ Add production attr      | ibutes            |               |        | Is option only          |                              |           |
| ③ General 🗸                      |                       | Pop-ups                            |                   |               |        | Process                 |                              |           |
| 🗖 Payment 🗸 🗸                    |                       | + Add option menu                  |                   |               |        | Workflow                | Default ~                    |           |
|                                  |                       | Composites                         |                   |               |        | Processing type         | Default 🗸                    |           |
| 다 Self-service V                 |                       | No components have I<br>+ Add item | been added yet    |               |        | Package profile         | None 🗸                       |           |
|                                  |                       |                                    |                   |               |        | Identification          |                              |           |
|                                  |                       |                                    |                   |               |        | Your reference          | 3faecf94-62c6-442f-9928-4185 | 594       |
|                                  |                       |                                    |                   |               |        | ID                      | 98                           |           |
|                                  |                       |                                    |                   |               |        |                         |                              |           |
|                                  |                       |                                    |                   |               |        |                         |                              |           |
|                                  |                       |                                    |                   |               |        |                         | Save                         |           |

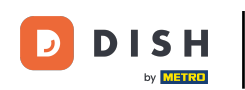

#### How do I adjust product details?

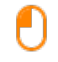

# Click on the drop-down menu to select your desired tax rate. Note: VAT must be different to the default.

DISHPOS<sub>v2.49.0</sub> close 🛞 Edit Product Article # Article Name\* Product group ✓ Turnover group\* None (Default: Drinks High VAT)  $\sim$ Ø Dashboard Product description Prices Description Articles Product images Price\* 5.25 Option price 0.00 Short Name Products Tax Rate 21% - Hoog Price per i Product Information Search & filters Open price Unit  $\checkmark$ SearchField1 Tax Rate Included SearchField2 Production Other Production Order 1 Course None  $\sim$ Production attributes Store None  $\sim$ None Is option only -√ Finances + Add production attributes Process Pop-ups ② General + Add option menu Workflow Default  $\sim$ Payment Composites Processing type Default  $\sim$ C Self-service No components have been added yet Package profile None  $\sim$ + Add item Identification Your reference 3faecf94-62c6-442f-9928-418594 ID 98

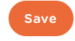

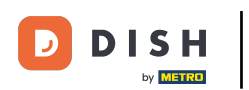

0

If a product has a price per unit, you can set the quantity and unit with the corresponding text field and drop-down menu.

| DISH POS v2.49.0                 | Edit Product        | Article                 |                                                           |               |        |                         | CLOSE 🛞                        |
|----------------------------------|---------------------|-------------------------|-----------------------------------------------------------|---------------|--------|-------------------------|--------------------------------|
|                                  | # Article           | Name*                   |                                                           | Product group | ~      | Turnover group* None (D | efault: Drinks High VAT) 🗸     |
| <ul> <li>Dashboard</li> </ul>    | Product description | Prices                  |                                                           |               |        | Description             |                                |
| Articles     Products            | Product images      | Price*                  | 5.25                                                      | Option price  | 0.00   | Short Name              |                                |
| Product groups                   | Product Information | Tax Rate *              | 21% - Hoog 🗸 🗸                                            | Price per     |        | Search & filters        |                                |
| Menus                            |                     |                         | <ul> <li>Open price</li> <li>Tax Rate Included</li> </ul> | Unit          | · ·    | SearchField1            |                                |
| French menus<br>Option menus     |                     | Production              |                                                           |               |        | SearchField2            |                                |
| Price management<br>Time periods |                     | Production Order        | 1                                                         | Course        | None 🗸 | Other                   |                                |
| Promotions                       |                     | Production attributes   |                                                           |               |        | Store                   | None 🗸                         |
| √ Finances ✓                     |                     | + Add production attrib | outes                                                     |               |        | Is option only          |                                |
| ③ General                        |                     | Pop-ups                 |                                                           |               |        | Washflow                | Default                        |
| 🗖 Payment 🗸 🗸                    |                     | Composites              |                                                           |               |        | Processing type         | Default V                      |
| Self-service 🗸                   |                     | No components have b    | een added yet                                             |               |        | Package profile         | None 🗸                         |
|                                  |                     | + Add Item              |                                                           |               |        | Identification          |                                |
|                                  |                     |                         |                                                           |               |        | Your reference          | 3faecf94-62c6-442f-9928-418594 |
|                                  |                     |                         |                                                           |               |        | ID                      | 98                             |
|                                  |                     |                         |                                                           |               |        |                         |                                |
|                                  |                     |                         |                                                           |               |        |                         |                                |
|                                  |                     |                         |                                                           |               |        |                         | Save                           |

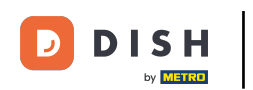

Products will be displayed with short names in the app. To give your product a short name, use the respective text field.

| DISH POS v2.49.0                 | Edit Product        | Article                 |                                                           |               |        |                          | CL                      | .ose 🛞  |
|----------------------------------|---------------------|-------------------------|-----------------------------------------------------------|---------------|--------|--------------------------|-------------------------|---------|
|                                  | # Article           | Name*                   |                                                           | Product group | ~      | Turnover group* None (De | fault: Drinks High VAT) | ~       |
| <ul> <li>Dashboard</li> </ul>    | Product description | Prices                  |                                                           |               |        | Description              |                         |         |
| Articles ^ Products              | Product images      | Price*                  | 5.25                                                      | Option price  | 0.00   | Short Name               |                         |         |
| Product groups<br>Price levels   | Product Information | Tax Rate *              | 21% - Hoog 🗸                                              | Price per     |        | Search & filters         |                         |         |
| Menus                            |                     |                         | <ul> <li>Open price</li> <li>Tax Rate Included</li> </ul> | Unit          | ~      | SearchField1             |                         |         |
| Option menus                     |                     | Production              |                                                           |               |        | SearchField2             |                         |         |
| Price management<br>Time periods |                     | Production Order        | 1                                                         | Course        | None 🗸 | Other                    |                         |         |
| Promotions                       |                     | Production attributes   |                                                           |               |        | Store                    | None                    | ~       |
| -∿ Finances ✓                    |                     | + Add production attrib | utes                                                      |               |        | Process                  |                         |         |
| 🎯 General 🗸 🗸                    |                     | + Add option menu       |                                                           |               |        | Workflow                 | Default                 | ~       |
| 🗖 Payment 🗸 👻                    |                     | Composites              |                                                           |               |        | Processing type          | Default                 | ~       |
| े़⊡ Self-service ✓               |                     | No components have be   | en added yet                                              |               |        | Package profile          | None                    | ~       |
|                                  |                     |                         |                                                           |               |        | Identification           |                         |         |
|                                  |                     |                         |                                                           |               |        | Your reference           | 3faecf94-62c6-442f-9928 | -418594 |
|                                  |                     |                         |                                                           |               |        | ID                       | 98                      |         |
|                                  |                     |                         |                                                           |               |        |                          |                         |         |
|                                  |                     |                         |                                                           |               |        |                          |                         |         |
|                                  |                     |                         |                                                           |               |        |                          |                         | Save    |

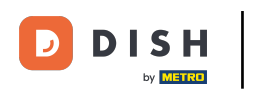

How do I adjust product details?

• To add a barcode or another reference to the product, use the corresponding text fields of SearchField1 and SearchField2.

| DISH POS v2.49.0                 | Edit Product                            | Article                             |                                                           |               |        |                          | CLOSE 🛞                        |
|----------------------------------|-----------------------------------------|-------------------------------------|-----------------------------------------------------------|---------------|--------|--------------------------|--------------------------------|
|                                  | # Article                               | Name*                               |                                                           | Product group | ~      | Turnover group* None (De | fault: Drinks High VAT) 🗸      |
| <ul> <li>Dashboard</li> </ul>    | Product description                     | Prices                              |                                                           |               |        | Description              |                                |
| Articles     Products            | Product images                          | Price*                              | 5.25                                                      | Option price  | 0.00   | Short Name               |                                |
| Product groups                   | <ul> <li>Product Information</li> </ul> | Tax Rate *                          | 21% - Hoog 🗸 🗸                                            | Price per     |        | Search & filters         |                                |
| Menus                            |                                         |                                     | <ul> <li>Open price</li> <li>Tax Rate Included</li> </ul> | Unit          | ~      | SearchField1             |                                |
| French menus<br>Option menus     |                                         | Production                          |                                                           |               |        | SearchField2             |                                |
| Price management<br>Time periods |                                         | Production Order                    | 1                                                         | Course        | None 🗸 | Other                    |                                |
| Promotions                       |                                         | Production attributes               |                                                           |               |        | Store                    | None 🗸                         |
| $\sim$ Finances $\sim$           |                                         | None<br>+ Add production attrib     | utes                                                      |               |        | Is option only           |                                |
|                                  |                                         | Pop-ups                             |                                                           |               |        | Process                  |                                |
| 🗖 Payment 🗸 🗸                    |                                         | + Add option menu                   |                                                           |               |        | Workflow                 | Default ~                      |
|                                  |                                         | Composites                          |                                                           |               |        | Processing type          | Default ~                      |
| 뒃 Self-service 🗸 🗸               |                                         | No components have be<br>+ Add item | een added yet                                             |               |        | Package profile          | None 🗸                         |
|                                  |                                         |                                     |                                                           |               |        | Identification           |                                |
|                                  |                                         |                                     |                                                           |               |        | Your reference           | 3faecf94-62c6-442f-9928-418594 |
|                                  |                                         |                                     |                                                           |               |        | ID                       | 98                             |
|                                  |                                         |                                     |                                                           |               |        |                          |                                |
|                                  |                                         |                                     |                                                           |               |        |                          |                                |
|                                  |                                         |                                     |                                                           |               |        |                          | <b>5</b>                       |

#### 1 At Production you are able to adjust the settings of the production flow for this product.

| D I S H POS v2.49.0              | Edit Product        | Article                            |                                                           |               |        |                 |             |                         | close 🛞   |
|----------------------------------|---------------------|------------------------------------|-----------------------------------------------------------|---------------|--------|-----------------|-------------|-------------------------|-----------|
|                                  | # Article           | Name*                              |                                                           | Product group | ~      | Turnover group* | None (De    | fault: Drinks High VAT) | ~         |
| <ul> <li>Dashboard</li> </ul>    | Product description | Prices                             |                                                           |               |        | Descri          | ption       |                         |           |
| Articles ^ Products              | Product images      | Price*                             | 5.25                                                      | Option price  | 0.00   | Short N         | ame         |                         |           |
| Product groups<br>Price levels   | Product Information | Tax Rate *                         | 21% - Hoog 🗸                                              | Price per     |        | Search          | 1 & filters |                         |           |
| Menus<br>Fransh manus            |                     |                                    | <ul> <li>Open price</li> <li>Tax Rate Included</li> </ul> | Unit          | ~      | SearchF         | ield1       |                         |           |
| Option menus                     |                     | Production                         |                                                           |               |        | SearchF         | ield2       |                         |           |
| Price management<br>Time periods |                     | Production Order                   | 1                                                         | Course        | None 🗸 | Other           |             |                         |           |
| Promotions                       |                     | Production attributes              |                                                           |               |        | Store           | otion only  | None                    | ~         |
| V Finances V                     |                     | + Add production attrib            | butes                                                     |               |        | Proces          | 55          |                         |           |
| General V                        |                     | + Add option menu                  |                                                           |               |        | Workflo         | w           | Default                 | ~         |
| Self-service                     |                     | Composites                         |                                                           |               |        | Process         | ing type    | Default                 | ~         |
| i Jen-Service                    |                     | No components have b<br>+ Add item | een added yet                                             |               |        | Package         | ) profile   | None                    | ~         |
|                                  |                     |                                    |                                                           |               |        | Identif         | lication    |                         |           |
|                                  |                     |                                    |                                                           |               |        | Your ref        | erence      | 3faecf94-62c6-442f-99   | 28-418594 |
|                                  |                     |                                    |                                                           |               |        | di              |             | 98                      |           |
|                                  |                     |                                    |                                                           |               |        |                 |             |                         |           |
|                                  |                     |                                    |                                                           |               |        |                 |             |                         | Save      |

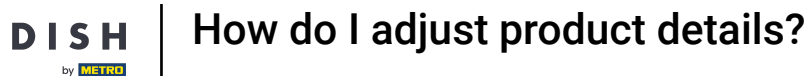

0

# At Production Order, you can set the importance of the production order by entering a number. Note: Production Order 1 will be printed before Production Order 2.

| DISHPOS <sub>v2.49.0</sub>       | Edit Product        | Article                             |                                  |               |        |                          | close 🛞                    |
|----------------------------------|---------------------|-------------------------------------|----------------------------------|---------------|--------|--------------------------|----------------------------|
|                                  | # Article           | Name*                               |                                  | Product group | ~      | Turnover group* None (De | efault: Drinks High VAT) 🗸 |
| <ul> <li>Dashboard</li> </ul>    | Product description | Prices                              |                                  |               |        | Description              |                            |
| Articles ^ Products              | Product images      | Price*                              | 5.25                             | Option price  | 0.00   | Short Name               |                            |
| Product groups<br>Price levels   | Product Information | Tax Rate *                          | 21% - Hoog 🗸                     | Price per     |        | Search & filters         |                            |
| Menus<br>French menus            |                     |                                     | ☑ Open price ☑ Tax Rate Included | Unit          | ~      | SearchField1             |                            |
| Option menus                     |                     | Production                          |                                  |               |        | SearchField2             |                            |
| Price management<br>Time periods |                     | Production Order                    | 1                                | Course        | None 🗸 | Other                    |                            |
| Promotions                       |                     | Production attributes<br>None       |                                  |               |        | Store Is option only     | None 🗸                     |
| -v Finances V                    |                     | + Add production attrib             | outes                            |               |        | Process                  |                            |
| Payment                          |                     | + Add option menu                   |                                  |               |        | Workflow                 | Default 🗸                  |
| ☐ Self-service ✓                 |                     | Composites                          |                                  |               |        | Processing type          | Default 🗸                  |
|                                  |                     | No components have be<br>+ Add item | een added yet                    |               |        | Package profile          | None 🗸                     |
|                                  |                     |                                     |                                  |               |        | Identification           | 76                         |
|                                  |                     |                                     |                                  |               |        | ID                       | 98                         |
|                                  |                     |                                     |                                  |               |        |                          |                            |
|                                  |                     |                                     |                                  |               |        |                          |                            |
|                                  |                     |                                     |                                  |               |        |                          | Save                       |

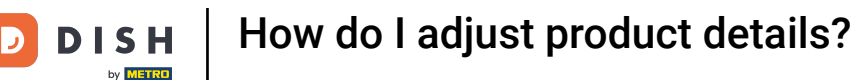

If the default production facility (printer/screen) is different from the default, you can select another by clicking on + Add production attributes.

| DISH POS v2.49.0               | Edit Product        | Article                             |                   |               |        |                         | C                        | lose 🛞   |
|--------------------------------|---------------------|-------------------------------------|-------------------|---------------|--------|-------------------------|--------------------------|----------|
|                                | # Article           | Name*                               |                   | Product group | ~      | Turnover group* None (D | efault: Drinks High VAT) | ~        |
| <ul> <li>Dashboard</li> </ul>  | Product description | Prices                              |                   |               |        | Description             |                          |          |
| Articles ^ Products            | Product images      | Price*                              | 5.25              | Option price  | 0.00   | Short Name              |                          |          |
| Product groups<br>Price levels | Product Information | Tax Rate *                          | 21% - Hoog V      | Price per     |        | Search & filters        |                          |          |
| Menus<br>French menus          |                     |                                     | Tax Rate Included | Unit          | ~      | SearchField1            |                          |          |
| Option menus                   |                     | Production                          |                   |               |        | SearchField2            |                          |          |
| Time periods                   |                     | Production Order                    | 1                 | Course        | None ~ | Other                   |                          |          |
| Promotions<br>√ Finances ✓     |                     | Production attributes               |                   |               |        | Store Is option only    | None                     | ~        |
| 🔅 General 🗸 🗸                  |                     | Pop-ups                             | utes              |               |        | Process                 |                          |          |
| 🗖 Payment 🗸 🗸                  |                     | + Add option menu                   |                   |               |        | Workflow                | Default                  | ~        |
| 💭 Self-service 🗸 🗸             |                     | Composites                          |                   |               |        | Processing type         | Default                  | ~        |
|                                |                     | No components have be<br>+ Add item | een added yet     |               |        | Package profile         | None                     | ~        |
|                                |                     |                                     |                   |               |        | Identification          |                          |          |
|                                |                     |                                     |                   |               |        | Your reference          | 3faecf94-62c6-442f-9928  | 3-418594 |
|                                |                     |                                     |                   |               |        | 10                      | 30                       |          |
|                                |                     |                                     |                   |               |        |                         |                          |          |
|                                |                     |                                     |                   |               |        |                         |                          | Save     |

## • To set up a pop-up for the option menu, click on + Add option menu.

| DISH POS v2.49.0                 | Edit Product        | Article                |                   |               |        |                      | close 🛞                        |
|----------------------------------|---------------------|------------------------|-------------------|---------------|--------|----------------------|--------------------------------|
|                                  | # Article           | Name*                  |                   | Product group | ~      | Turnover group* None | (Default: Drinks High VAT) 🗸   |
| Ø Dashboard                      | Product description | Prices                 |                   |               |        | Description          |                                |
| Products                         | Product images      | Price*                 | 5.25              | Option price  | 0.00   | Short Name           |                                |
| Product groups<br>Price levels   | Product Information | Tax Rate *             | 21% - Hoog 🗸      | Price per     |        | Search & filters     | S                              |
| Menus<br>Franch manus            |                     |                        | Tax Rate Included | Unit          | ~      | SearchField1         |                                |
| Option menus                     |                     | Production             |                   |               |        | SearchField2         |                                |
| Price management<br>Time periods |                     | Production Order       | 1                 | Course        | None 🗸 | Other                |                                |
| Promotions                       |                     | Production attributes  |                   |               |        | Store                | None 🗸                         |
| -∿r Finances 🗸 🗸                 |                     | + Add production attri | butes             |               |        | Broccess             |                                |
| 💮 General 🗸 🗸                    |                     | Pop-ups                |                   |               |        | Process              |                                |
| 🗖 Payment 🗸 🗸                    |                     | + Add option menu      |                   |               |        | Workflow             | Default V                      |
| ݢָ Self-service ✓                |                     | No components have b   | neen added vet    |               |        | Package profile      | None                           |
|                                  |                     | + Add item             | Seen added yet    |               |        | Package prome        | None                           |
|                                  |                     |                        |                   |               |        | Identification       |                                |
|                                  |                     |                        |                   |               |        | Your reference       | 3faecf94-62c6-442f-9928-418594 |
|                                  |                     |                        |                   |               |        | ID                   | 98                             |
|                                  |                     |                        |                   |               |        |                      |                                |
|                                  |                     |                        |                   |               |        |                      | _                              |
|                                  |                     |                        |                   |               |        |                      | Save                           |

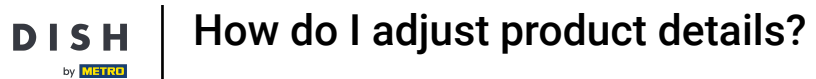

#### If the product contains composites you can set those components by clicking on + Add Item.

| DISHPOS <sub>v2.49.0</sub>     | Edit Product          | Article                          |                   |               |        |                         | close 🛞                        |
|--------------------------------|-----------------------|----------------------------------|-------------------|---------------|--------|-------------------------|--------------------------------|
|                                | # Article             | Name*                            |                   | Product group | ~      | Turnover group* None (I | Default: Drinks High VAT)      |
| Ø Dashboard                    | Product description   | Prices                           |                   |               |        | Description             |                                |
| Articles ^ Products            | Product images        | Price*                           | 5.25              | Option price  | 0.00   | Short Name              |                                |
| Product groups<br>Price levels | i Product Information | Tax Rate *                       | 21% - Hoog V      | Price per     |        | Search & filters        |                                |
| Menus<br>French menus          |                       |                                  | Tax Rate Included | Unit          | ~      | SearchField1            |                                |
| Option menus                   |                       | Production                       |                   |               |        | SearchField2            |                                |
| Time periods                   |                       | Production Order                 | 1                 | Course        | None 🗸 | Other                   |                                |
| Promotions                     |                       | Production attributes            |                   |               |        | Store                   | None 🗸                         |
| -\/- Finances ✓                |                       | + Add production attr            | ibutes            |               |        |                         |                                |
| ිරි General 🗸                  |                       | Pop-ups                          |                   |               |        | Process                 |                                |
| 🖯 Payment 🗸                    |                       | + Add option menu                |                   |               |        | Workflow                | Default 🗸                      |
| └── Self-service ✓             |                       | Composites                       |                   |               |        | Processing type         | Default 🗸                      |
|                                |                       | No components have<br>+ Add item | been added yet    |               |        | Package profile         | None 🗸                         |
|                                |                       |                                  |                   |               |        | Identification          |                                |
|                                |                       |                                  |                   |               |        | Your reference          | 3faecf94-62c6-442f-9928-418594 |
|                                |                       |                                  |                   |               |        | ID                      | 98                             |
|                                |                       |                                  |                   |               |        |                         |                                |
|                                |                       |                                  |                   |               |        |                         |                                |
|                                |                       |                                  |                   |               |        |                         | Save                           |

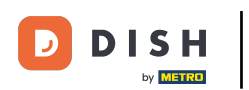

## • To give the product a description, go to Product description.

| DISH POS v2.89.1              | Edit product            | Article                                                                        | с                                                      | lose 🛞   |
|-------------------------------|-------------------------|--------------------------------------------------------------------------------|--------------------------------------------------------|----------|
| « Minimise menu               | # Article               | Name*         Amaretto Disaronno         Product group         Foreign spirits | ✓ Turnover categories* None (Default: Drinks High VAT) | ~        |
| <ul> <li>Dashboard</li> </ul> | Product description     | Prices                                                                         | Description                                            |          |
| Articles     Products         | 🕞 Images                | Price*         5.25         Option price         0.00                          | Short name                                             |          |
| Product groups                | (i) Product Information | VAT * 9% - Laag ~ Price per                                                    | Search & Filter                                        |          |
| Price levels<br>Menus         |                         | Open price Unit                                                                | ✓ Search field 1                                       |          |
| French menus<br>Option menus  |                         | Production                                                                     | Search field 2                                         |          |
| Price management              |                         | Production Order 1 Course None                                                 | Other                                                  |          |
| Periods<br>Promotions         |                         | Production attributes                                                          | Store None                                             | ~        |
| -√ Finance ✓                  |                         | None<br>+ Add production attributes                                            | <ul> <li>Only as an option</li> </ul>                  |          |
| ③ General V                   |                         | Pop-ups                                                                        | Process                                                |          |
| 🗖 Payment 🗸 🗸                 |                         | + Add option menu                                                              | Workflow Default                                       | ~        |
| 📜 Self-service 🗸 🗸            |                         | Composites                                                                     | Processing type Default                                | ~        |
|                               |                         | No components added.<br>+ Add component                                        | Packaging profile None                                 | <u>~</u> |
|                               |                         |                                                                                | Identification                                         |          |
|                               |                         |                                                                                | Your reference 3faecf94-62c6-442f-9928                 | ·41859·  |
|                               |                         |                                                                                | ID 98                                                  | Carro    |

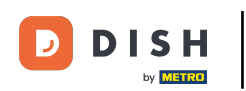

### • Then use the respective text field to enter a description of the product.

| DISH POS v2.89.1               | Edit product            | Product description CL                                                                                                    | .ose 🛞 |
|--------------------------------|-------------------------|----------------------------------------------------------------------------------------------------|--------|
| « Minimise menu                | # Article               | Name*         Amaretto Disaronno         Product group         Foreign spirits         Turnover categories*         None (Default: Drinks High VAT) | ~      |
| Ø Dashboard                    | Product description     | Product description                                                                                                    |        |
| Articles ^                     | 🔁 Images                |                                                                                                    |        |
| Product groups<br>Price levels | (i) Product Information |                                                                                                    |        |
| Menus<br>French menus          |                         |                                                                                                    |        |
| Option menus                   |                         |                                                                                                    |        |
| Price management<br>Periods    |                         |                                                                                                    |        |
| Promotions                     |                         |                                                                                                    |        |
| √y Finance ✓                   |                         |                                                                                                    |        |
| (중) General 🗸 🗸                |                         |                                                                                                    |        |
| Payment γ                      |                         |                                                                                                    |        |
| ੇ਼ Self-service ✓              |                         |                                                                                                    |        |
|                                |                         |                                                                                                    |        |
|                                |                         |                                                                                                    |        |
|                                |                         |                                                                                                    |        |
|                                |                         |                                                                                                    | Save   |

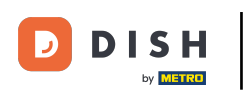

# In order to add images, click on Images.

| DISH POS v2.89.1                 | Edit product            | Product description c                                                                                                    | LOSE 🛞 |
|----------------------------------|-------------------------|----------------------------------------------------------------------------------------------------|--------|
| « Minimise menu                  | # Article               | Name*     Amaretto Disaronno     Product group     Foreign spirits     Turnover categories*     None (Default: Drinks High VAT) | ~      |
| <ul> <li>Dashboard</li> </ul>    | Product description     | Product description                                                                                                    |        |
| Articles     Products            | 🕞 Images                |                                                                                                    |        |
| Product groups<br>Price levels   | (i) Product Information |                                                                                                    |        |
| Menus<br>French menus            |                         |                                                                                                    |        |
| Option menus<br>Price management |                         |                                                                                                    |        |
| Periods<br>Promotions            |                         |                                                                                                    |        |
| √ Finance ✓                      |                         |                                                                                                    |        |
| 🚱 General 🗸 🗸                    |                         |                                                                                                    |        |
| E Payment V                      |                         |                                                                                                    |        |
| ウ Self-service 🗸                 |                         |                                                                                                    |        |
|                                  |                         |                                                                                                    |        |
|                                  |                         |                                                                                                    |        |
|                                  |                         |                                                                                                    | Save   |

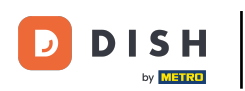

## Use the + Upload image field to attach a picture to your product.

| DIS | S H POS v2.89.1             | Edit product           | Imag | es                 |               |                 |      |                      |                                 | close 🛞 |
|-----|-----------------------------|------------------------|------|--------------------|---------------|-----------------|------|----------------------|---------------------------------|---------|
| ~ M | 1inimise menu               | # Article              | Name | Amaretto Disaronno | Product group | Foreign spirits | ~    | Turnover categories* | None (Default: Drinks High VAT) | ~       |
| Ø   | Dashboard                   | Product description    |      |                    |               |                 |      |                      |                                 |         |
| ٢   | Articles ^                  |                        | Imag | ge                 | File name     | Size            | Dime | nsions Uplo          | aded Apply                      |         |
|     | Products<br>Product groups  | Draduat Information    | ,    |                    |               |                 |      |                      |                                 |         |
|     | Price levels                | () Product Information |      |                    |               |                 |      |                      |                                 |         |
|     | Menus<br>French menus       |                        |      |                    |               |                 |      |                      |                                 |         |
|     | Option menus                |                        |      |                    |               |                 |      |                      |                                 |         |
|     | Price management<br>Periods |                        |      |                    |               |                 |      |                      |                                 |         |
|     | Promotions                  |                        |      |                    |               |                 |      |                      |                                 |         |
| ~   | Finance 🗸                   |                        |      |                    |               |                 |      |                      |                                 |         |
| ŵ   | General 🗸                   |                        |      |                    |               |                 |      |                      |                                 |         |
|     | Payment 🗸                   |                        |      |                    |               |                 |      |                      |                                 |         |
| -   | Self-service                |                        |      |                    |               |                 |      |                      |                                 |         |
|     |                             |                        |      |                    |               |                 |      |                      |                                 |         |
|     |                             |                        |      |                    |               |                 |      |                      |                                 |         |
|     |                             |                        |      |                    |               |                 |      |                      |                                 |         |
|     |                             |                        |      |                    |               |                 |      |                      |                                 |         |
|     |                             |                        |      |                    |               |                 |      |                      |                                 | Save    |

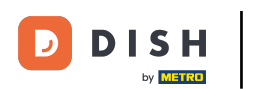

You can upload your image by clicking on Select file, or by dragging the image into the respective zone. Note: Only .jpg, .png, .jpeg extensions of maximum 4 MB are supported.

| DISH POS v2.89.1              | Edit product            | Images           |                                |                                   |                 |            |                    | C                               | lose 🛞 |
|-------------------------------|-------------------------|------------------|--------------------------------|-----------------------------------|-----------------|------------|--------------------|---------------------------------|--------|
| « Minimise menu               | # Article               | Name* Amaretto D | Disaronno                      | Product group                     | Foreign spirits | → Tur      | rnover categories* | None (Default: Drinks High VAT) | ~      |
| <ul> <li>Dashboard</li> </ul> | Product description     | lanan            |                                | <b>5</b> 11                       | 61-12           | Dimension  |                    | - da d                          | -      |
| Articles                      | Images                  | + Upload image   |                                | File name                         | Size            | Dimensions | Uplo               | адед Арріу                      |        |
| Product groups                | (i) Product Information |                  | Upload a new image             |                                   |                 |            |                    |                                 |        |
| Price levels<br>Menus         |                         |                  |                                |                                   |                 |            |                    |                                 |        |
| French menus<br>Option menus  |                         |                  |                                |                                   |                 |            |                    |                                 |        |
| Price management<br>Periods   |                         |                  | (                              | と                                 |                 |            |                    |                                 |        |
| Promotions                    |                         |                  | Drag the<br>Use a .png or .jpg | e image here.<br>file smaller tha | in 4 MB.        |            |                    |                                 |        |
| √ Finance ✓                   |                         |                  |                                |                                   |                 |            |                    |                                 |        |
| General     ✓                 |                         |                  |                                |                                   |                 |            |                    |                                 |        |
| 😑 Payment 🗸 🗸                 |                         |                  | + Se                           | lect file                         |                 |            |                    |                                 |        |
| 💭 Self-service 🗸 🗸            |                         |                  |                                | Cancel                            | Save            |            |                    |                                 |        |
|                               |                         |                  |                                |                                   |                 |            |                    |                                 |        |
|                               |                         |                  |                                |                                   |                 |            |                    |                                 |        |
|                               |                         |                  |                                |                                   |                 |            |                    |                                 | Save   |

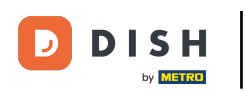

#### • Once you uploaded your image, click on Save.

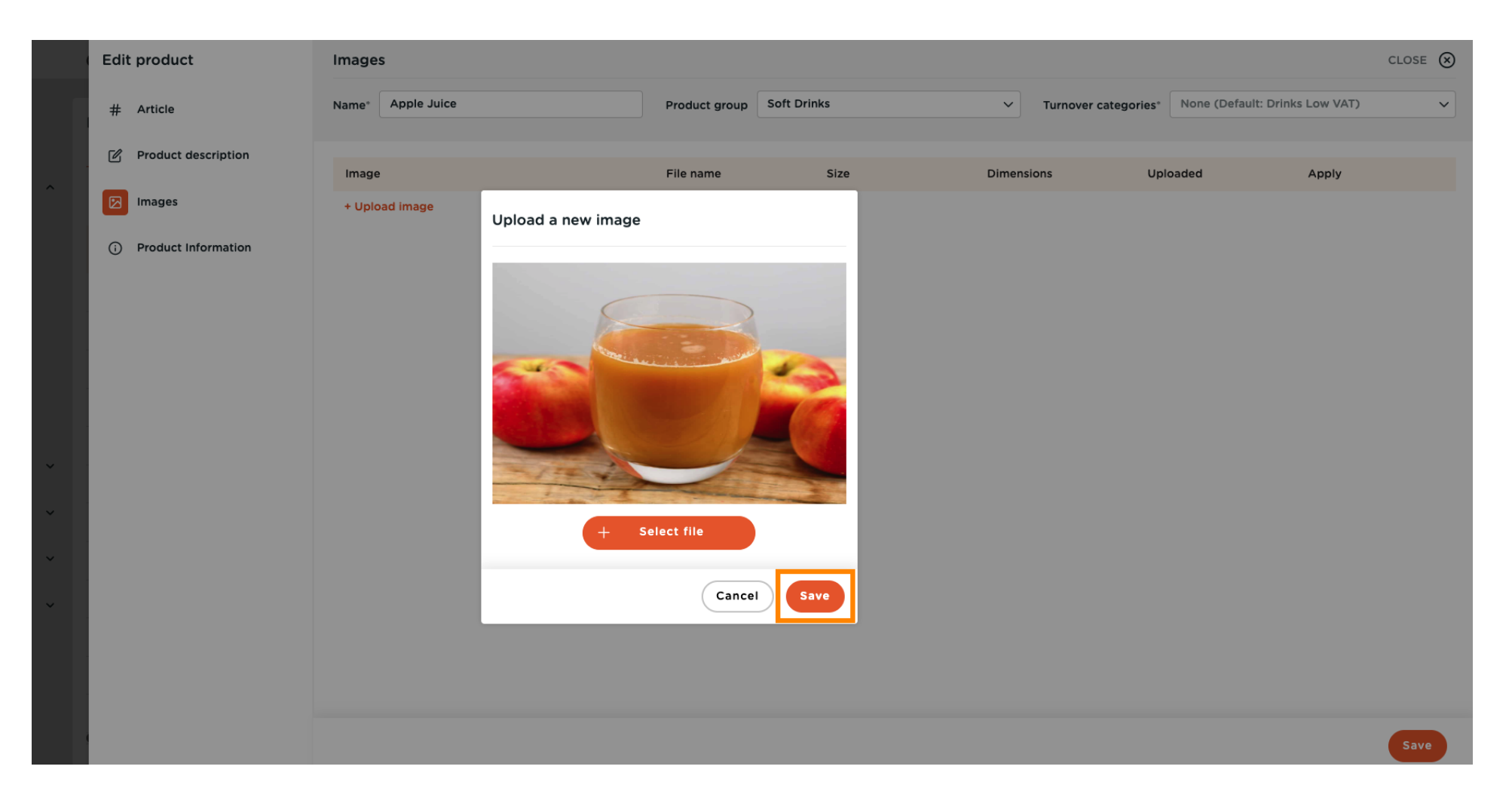

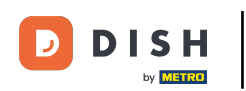

Ð

Back to the overview of your images for this product, under the column Apply you can use the dropdown menu to set where your uploaded image is going to be applied.

|        | Edit product          | Images            |                      |           |                   |                            | CLOSE 🛞                              |
|--------|-----------------------|-------------------|----------------------|-----------|-------------------|----------------------------|--------------------------------------|
|        | # Article             | Name* Apple Juice | Product group Soft D | rinks     | ✓ Turnover catego | ries* None (Default: Drini | ks Low VAT) 🗸                        |
|        | Product description   | Image             | File name            | Size      | Dimensions        | Uploaded                   | Apply                                |
| ^      |                       | <u>ا</u> م م      | apple juice.png      | 296.22 kB | 565 x 570 px      | 2023-11-28 04:22           | Default, POS 🔨                       |
|        | i Product Information | + Upload image    |                      |           |                   |                            | Default POS Self-service Third party |
| ¥<br>¥ |                       |                   |                      |           |                   |                            |                                      |
| ř      |                       |                   |                      |           |                   |                            |                                      |
| •      |                       |                   |                      |           |                   |                            |                                      |
|        |                       |                   |                      |           |                   |                            | Save                                 |

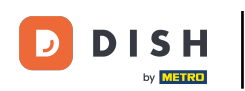

#### • To assign allergens and additives to the product, click on Product Information.

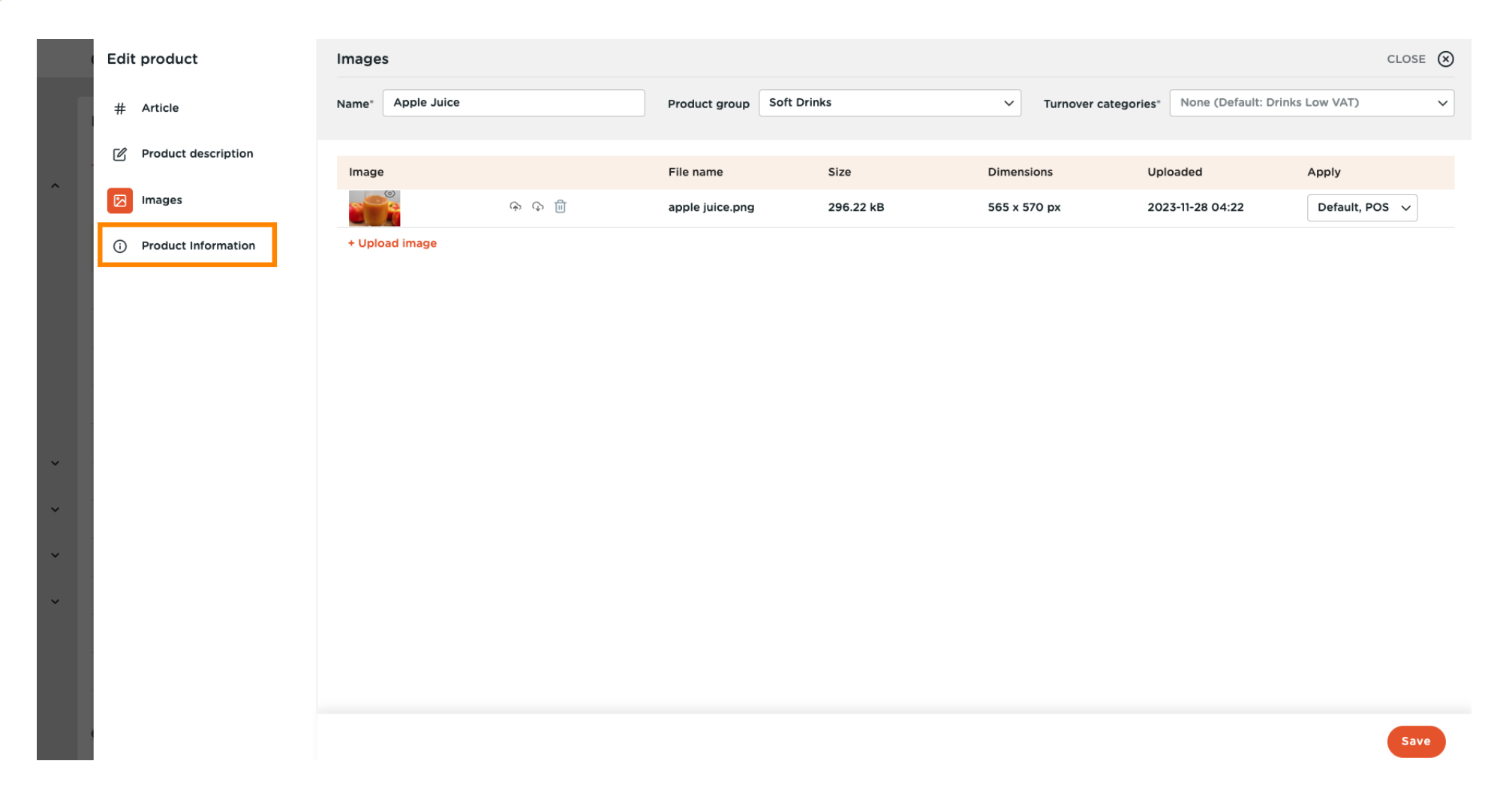

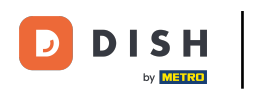

### • Then check the boxes for allergens and additives that are relevant to your product.

| DISHPOS <sub>V2.89.1</sub>                                                                                               | Edit product                                            | Product Information CLC                                                                                                    |   |  |  |  |  |  |
|----------------------------------------------------------------------------------------------------|---------------------------------------------------------|----------------------------------------------------------------------------------------------------|---|--|--|--|--|--|
| « Minimise menu                                                                                                    | # Article                                               | Name*     Amaretto Disaronno     Product group     Foreign spirits     Turnover categories*     None (Default: Drinks High VAT)                                                                                                    | ~ |  |  |  |  |  |
| <ul> <li>Dashboard</li> </ul>                                                                                            | Product description                                     | Allergens Additives                                                                                                    |   |  |  |  |  |  |
| Articles     Articles       Products     Product groups       Price levels     Menus       French menus     French menus | <ul> <li>Images</li> <li>Product Information</li> </ul> | Gluten       with preservative         Crustaceans       with colorant         Eggs       with antioxidant         Fish       with sweetener saccharin         Peanuts       with sweetener cyclamate         Soy       with sweetener aspartame, contains phenylalanine source         Milk       with speetener acculfame |   |  |  |  |  |  |
| Option menus<br>Price management<br>Periods<br>Promotions<br>小 Finance ∽                                                 |                                                         | Ndts     With phosphate       Celery     sulfured       Mustard     containing quinine       Seame seeds     caffeinated       Sulphites     with flavor enhancer       Lupin     blackened       Molluscs     waxed                                                                                                    |   |  |  |  |  |  |
| ④ General                                                                                                    |                                                         | genetically modified Sales restrictions                                                                                                    |   |  |  |  |  |  |
| 📄 Payment 🗸 🗸                                                                                                    |                                                         | NIX18_NL                                                                                                    |   |  |  |  |  |  |
| ੇਸ਼ Self-service ✓                                                                                                    |                                                         |                                                                                                    |   |  |  |  |  |  |

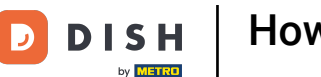

U

Once you are done, click on Save to apply your changes. That's it. You completed the tutorial and now know how to adjust product details.

| DISHPOS <sub>v2.49.0</sub>              | Edit Product        | Article                     |                                                             |                   |        |                          | close 🛞                        |  |  |
|-----------------------------------------|---------------------|-----------------------------|-------------------------------------------------------------|-------------------|--------|--------------------------|--------------------------------|--|--|
|                                         | # Article           | Name*                       |                                                             | Product group     | ~      | Turnover group* None (De | efault: Drinks High VAT)       |  |  |
| <ul> <li>Dashboard</li> </ul>           | Product description | Prices                      |                                                             |                   |        | Description              |                                |  |  |
| Articles     Products                   | Product images      | Price*                      | 5.25                                                        | Option price      | 0.00   | Short Name               |                                |  |  |
| Product groups<br>Price levels<br>Menus | Product Information | Tax Rate *                  | 21% - Hoog     ✓       Open price       ☑ Tax Rate Included | Price per<br>Unit |        | Search & filters         |                                |  |  |
| French menus<br>Option menus            |                     | Production                  |                                                             |                   |        | SearchField2             |                                |  |  |
| Price management<br>Time periods        |                     | Production Order            | 1                                                           | Course            | None 🗸 | Other                    |                                |  |  |
| Promotions                              |                     | Production attributes       |                                                             |                   |        | Store                    | None 🗸                         |  |  |
| -√r Finances ✓                          |                     | + Add production attributes |                                                             |                   |        | Breeses                  |                                |  |  |
| ② General                               |                     | Pop-ups                     |                                                             |                   |        | Process                  | Default                        |  |  |
| 🗖 Payment 🗸 🗸                           |                     | Composites                  |                                                             |                   |        | Processing type          | Default V                      |  |  |
| ∑ Self-service ✓                        |                     | No components have be       | een added yet                                               |                   |        | Package profile          | None 🗸                         |  |  |
|                                         |                     |                             |                                                             |                   |        | Identification           | Identification                 |  |  |
|                                         |                     |                             |                                                             |                   |        | Your reference           | 3faecf94-62c6-442f-9928-418594 |  |  |
|                                         |                     |                             |                                                             |                   |        | ID                       | 98                             |  |  |
|                                         |                     |                             |                                                             |                   |        |                          |                                |  |  |
|                                         |                     |                             |                                                             |                   |        |                          |                                |  |  |
|                                         |                     |                             |                                                             |                   |        |                          | Save                           |  |  |

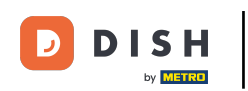

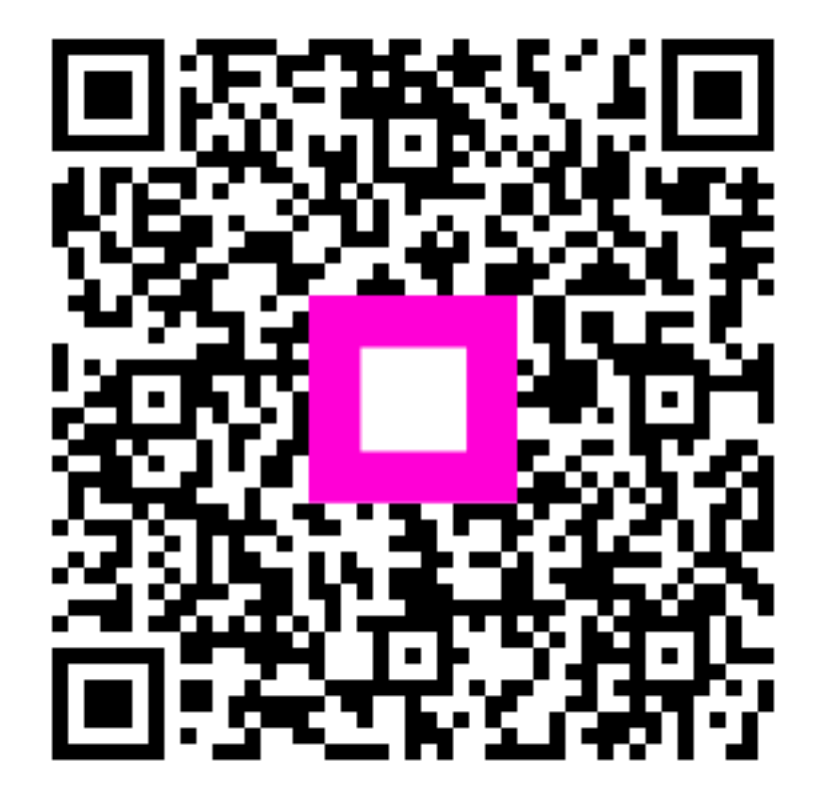

Scan to go to the interactive player